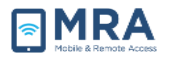

# **GO Required Systems Set Up Windows 10**

### **About this Document**

This document provides procedures for setting up GO on your computer with Windows 10 Operating System (OS). It includes 2 Phases: Install Citrix and Configure the Browser.

### **Installing Citrix**

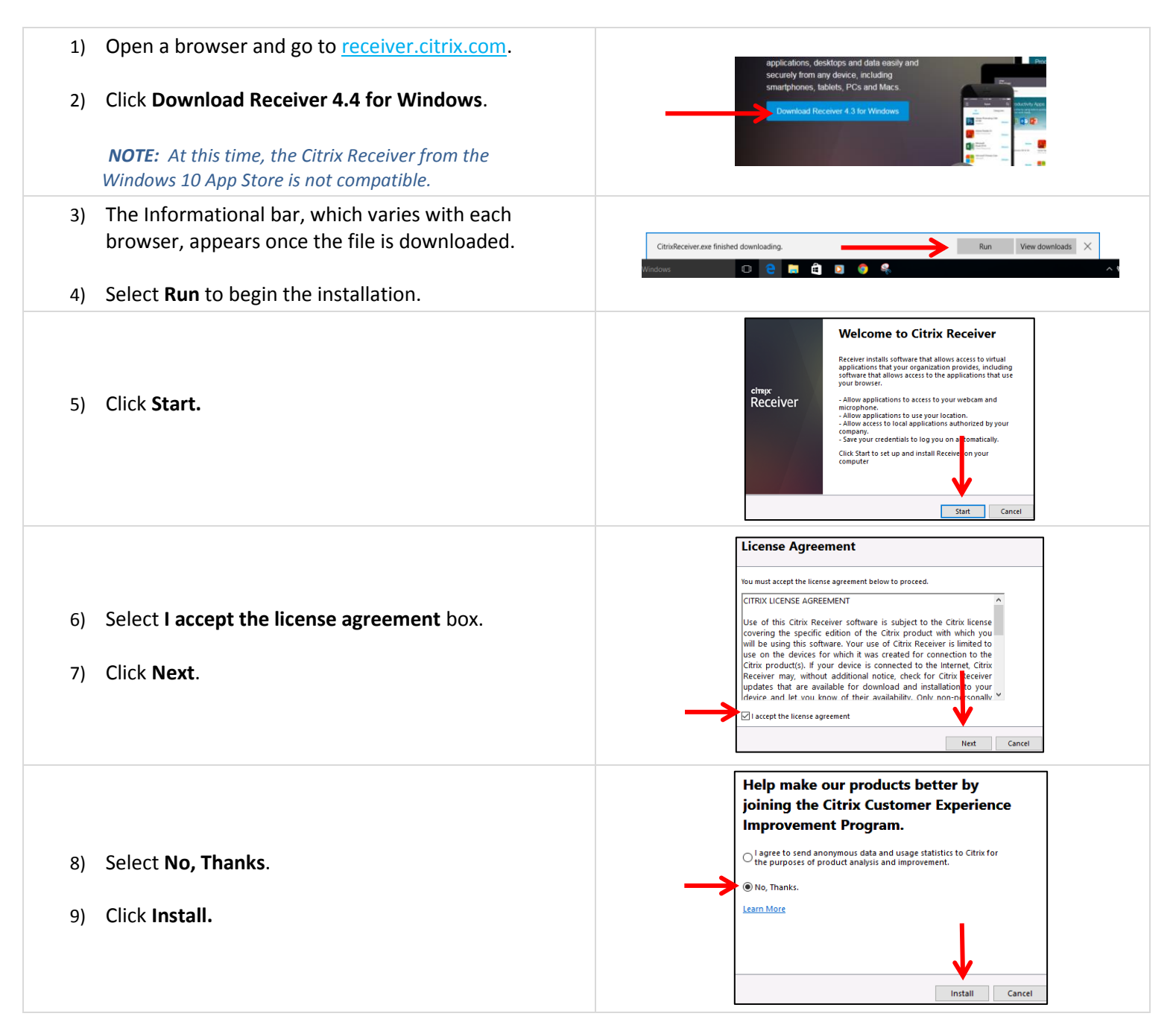

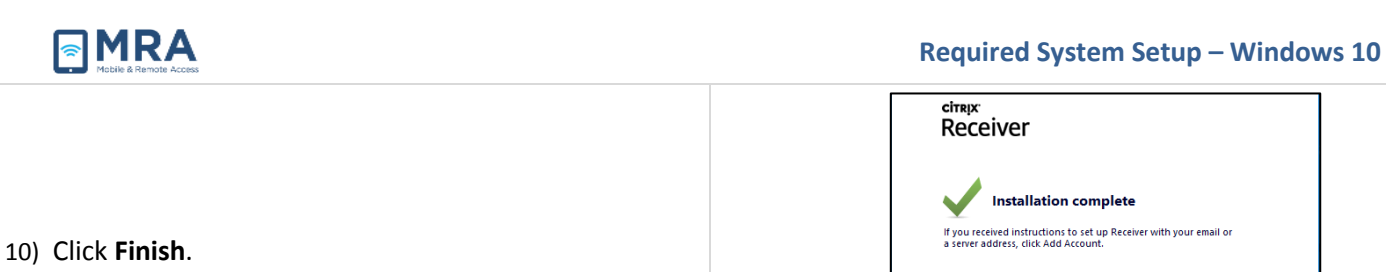

## **Configure the Browser**

| 1)       | Open one of the following browsers: Edge, Chrome, or Firefox.                                                                         | <b>C</b>                                                                                                    |
|----------|----------------------------------------------------------------------------------------------------|----------------------------------------------------------------------------------------------------|
|          | <b>NOTE:</b> Edge is the new Microsoft Browser in Windows 10.                                                                         |                                                                                                    |
| 2)<br>3) | For Edge and Chrome, skip to Step 8.<br>For Firefox: In the upper right corner of the browser,                                        | ✓ Masile Findes Start Page     ×     -     Ø     X       ④ Orbertan   Sounds or outer address       Ø     ★     ♠     ■                                                                                                    |
|          | click the <b>Menu</b> button (it has 3 horizontal lines).                                                                             |                                                                                                    |
| 4)       | A drop down menu appears. Select the <b>Add-Ons</b><br>icon.                                                                          | Cut Pa Cury Pate     X     Cut Pa Cury Pate     New Workdow     New Workdow     NewWorkdow     New Workdow     New Workdo |
| 5)       | On the left, click the <b>Plugins</b> tab. A list of all plugins appears.                                                             | <ul> <li>Mozilla Firefax Stat Pege × Add-ons Menager</li> <li>♥ O Firefax   aboutaddons</li> <li>♥ Get Add-ons</li> <li>♥ Extensions</li> <li>♥ Appearance</li> <li>♥ Plugins</li> <li>♥ Services</li> <li>♥ Citrix Rec</li> </ul>                                                                                                    |
| 6)<br>7) | From the list of plugins, find <b>Citrix Receiver</b> and select the drop-down menu.                                                  | Cost board one     Cost board of and one     Cost board of and of and of a |
| /)       | from the drop ment to <b>Always Activate</b> .                                                                                        | Christ URL-Redirection Helper Physin<br>Cate URL-Industries Helper Physic<br>Cate URL-Industries Helper Physic<br>New York                                                                                                    |
| 8)       | Navigate to <a href="http://go.state.gov">http://go.state.gov</a> and scroll to the bottom of the screen. Select I agree to continue. | I CONSENT TO THIS MONITORING, OR IF YOU ARE N<br>USER PLEASE CLOSE YOUR BROWSER TO EXIT THE<br>N AUTHORIZED USER AND CONSENT, PRESS 1 AGRE<br>O ALL THE CONDITIONS STATED HEREIN                                                                                                    |
| 9)       | At the bottom of the next page, select <b>Windows</b><br>8/10.                                                                        | Windows     Windows \$1/10     Image: First time Windows \$1/10     Image: First time Windows \$1/10       First time Windows (7 and earlifer) users must complete Required System Setup in the above tab prior to proceeding.                                                                                                    |

Add Account Finish

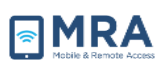

#### Required System Setup – Windows 10

10) Enter your credentials and select Login.

| Global OpenNec                  |                       |  |
|---------------------------------|-----------------------|--|
| User Name:                      | stoddardag            |  |
| OpenNet Password:               |                       |  |
| PIN + Token Passcode (RSA):     |                       |  |
| $\rightarrow$                   | Login                 |  |
| * First time RSA user: click he | re to setup your PIN. |  |